#### II. Transfer Management

| 🕐 🕕 🎽 PT. Bank Danamon Indo | nesia, T (ID)   https://cashconnect.c | lanamon.co.id |                   |               | C         | 🔍 Search                                      | <b>☆</b> |         | Â |       |
|-----------------------------|---------------------------------------|---------------|-------------------|---------------|-----------|-----------------------------------------------|----------|---------|---|-------|
|                             | search                                | Q             |                   |               |           |                                               |          | Almple5 | 0 | ;     |
| ashboard                    |                                       |               |                   |               |           |                                               |          |         |   | 10000 |
| 1y Task                     | lain Dashboard                        |               |                   |               |           | Editwidget                                    |          |         |   |       |
| ownload                     |                                       |               |                   |               |           |                                               | - 9      |         |   |       |
| ccount Information          | Account Overview                      |               |                   | User Personal |           |                                               |          |         |   |       |
| ransfer Management          | Assets                                |               |                   |               |           |                                               |          |         |   |       |
| ingle Transfer              | Transfer Management                   |               |                   |               | C         | MD CAW                                        |          |         |   |       |
| ulk Transfer                |                                       |               |                   |               | w         | elcome, Imple5                                |          |         |   |       |
| ulk Upload                  |                                       |               |                   |               | La:<br>44 | st Login: Friday, 10 November 2017 09:<br>:08 |          |         |   |       |
| ayroll                      |                                       | Casa          |                   |               | 2         | 15 Pending Task                               |          |         |   |       |
| eneficiary List             |                                       | 100.0%        |                   |               | M         | ore info                                      |          |         |   |       |
| eneficiary List Upload      |                                       |               |                   |               |           |                                               |          |         |   |       |
|                             |                                       |               |                   |               |           |                                               |          |         |   |       |
| ollection Wanagement        | Showing 1 to 5 of 5 entr              | ies           |                   |               |           |                                               |          |         |   |       |
| iquidity Management         | Account                               | Account Asset | Amount            | Most Visited  |           |                                               |          |         |   |       |
| ax Payment                  | CAOD Account                          | 0 Accounts    | IDR 0             |               |           |                                               |          |         |   |       |
| heque Management            | CASA Account                          | 6 Accounts    | IDR 10,502,252.44 |               |           |                                               |          |         |   |       |
| Itilities                   | Loan Account                          | 0 Accounts    | IDR 0             |               |           |                                               |          |         |   |       |
| -fame after Marcalen and    | Time Deposit Account                  | 0 Accounts    | IDR 0             |               |           |                                               |          |         |   |       |
| niormation management       |                                       |               |                   |               |           |                                               |          |         |   |       |

#### **Single Transfer**

Menu -> Transfer Management -> Single Transfer

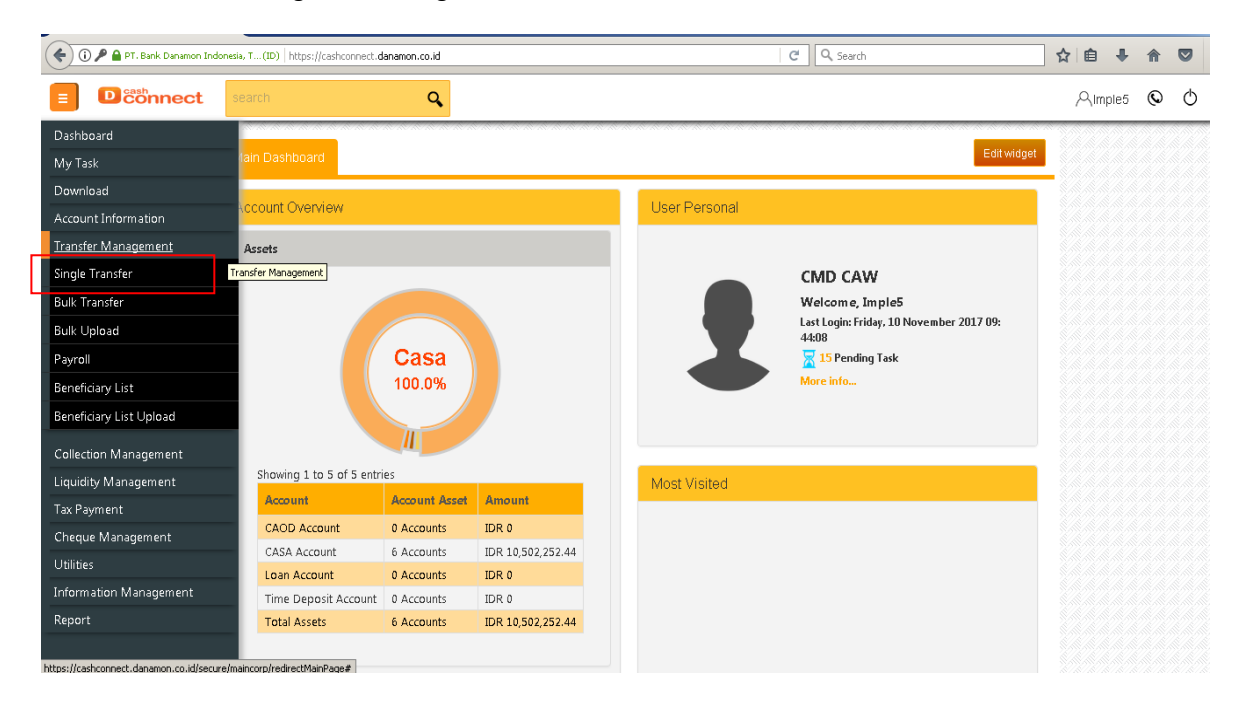

### 1. In-house (Overbooking) : Transfer antar rekening Danamon

### 2. Domestic Transfer : Transfer di luar rekening Danamon (Bank Lain-IDR)

| ) 🛈 🎤 🚔 PT. Bank Danamon Ind | donesia, T(ID)   https://cashconnect.danam                 | on.co.id                                    | C Search          | ☆ 自 ♣ 合 ♥   |
|------------------------------|------------------------------------------------------------|---------------------------------------------|-------------------|-------------|
|                              | search                                                     | Q                                           |                   | Aimple5 🛇 🖒 |
|                              | Create Single                                              | Transfer<br>ransfer > In House(Overbooking) |                   |             |
|                              | What do you want to d                                      | o?<br>use (Overbooking)                     | Domestic Transfer |             |
|                              | In House(Overbookin<br>create fund transfer to same bank a | g)<br>ccount                                |                   |             |
|                              |                                                            | Start From Template                         | Open Draft        |             |
|                              | Transfer From                                              | Select Account Available Balance :          | ×                 | Help        |
|                              | From Account Description                                   |                                             |                   |             |
|                              | Turusfar Ta                                                |                                             |                   |             |

### 1. In-house (Overbooking)

Menu -> Transfer Management -> Single Transfer -> In-house (Overbooking)

| 🗲 🛈 🎤 🚔 PT. Bank Danamon Inde | nesia, T(ID) https://cashconnect.danamon.                      | co.id                              | C Q Search                            | ☆ 🖨 🖡 🎓 🛡 🚍                    |
|-------------------------------|----------------------------------------------------------------|------------------------------------|---------------------------------------|--------------------------------|
|                               | search                                                         | Q.                                 |                                       | ,⊂Imple5 © Ŏ                   |
|                               | In House(Overbooking)<br>create fund transfer to same bank acc | )<br>ount                          |                                       |                                |
|                               |                                                                | Start From Template                | Open Draft                            |                                |
|                               | Transfer From                                                  | Select Account                     | *                                     | Pilih rekening untuk transfer  |
|                               | From Account Description                                       | Available Balance :                |                                       | Keterangan dari pengirim       |
|                               | Transfer To                                                    | Own Account Beneficiary List       | New Beneficiary                       | Pindah buku                    |
|                               | Own account                                                    | Select Account                     | · · · · · · · · · · · · · · · · · · · | List transfer yg sudah dibuat  |
|                               | Beneficiary notification ?                                     | email address: sample              | @xxx.com                              | Daftar transfer baru           |
|                               | To Account Description                                         | Input To Account Description       |                                       | Alamat e-mail untuk notifikasi |
|                               | Beneficiary Reference Number                                   | Input Beneficiary Reference Number | 21                                    | Keterangan untuk penerima      |

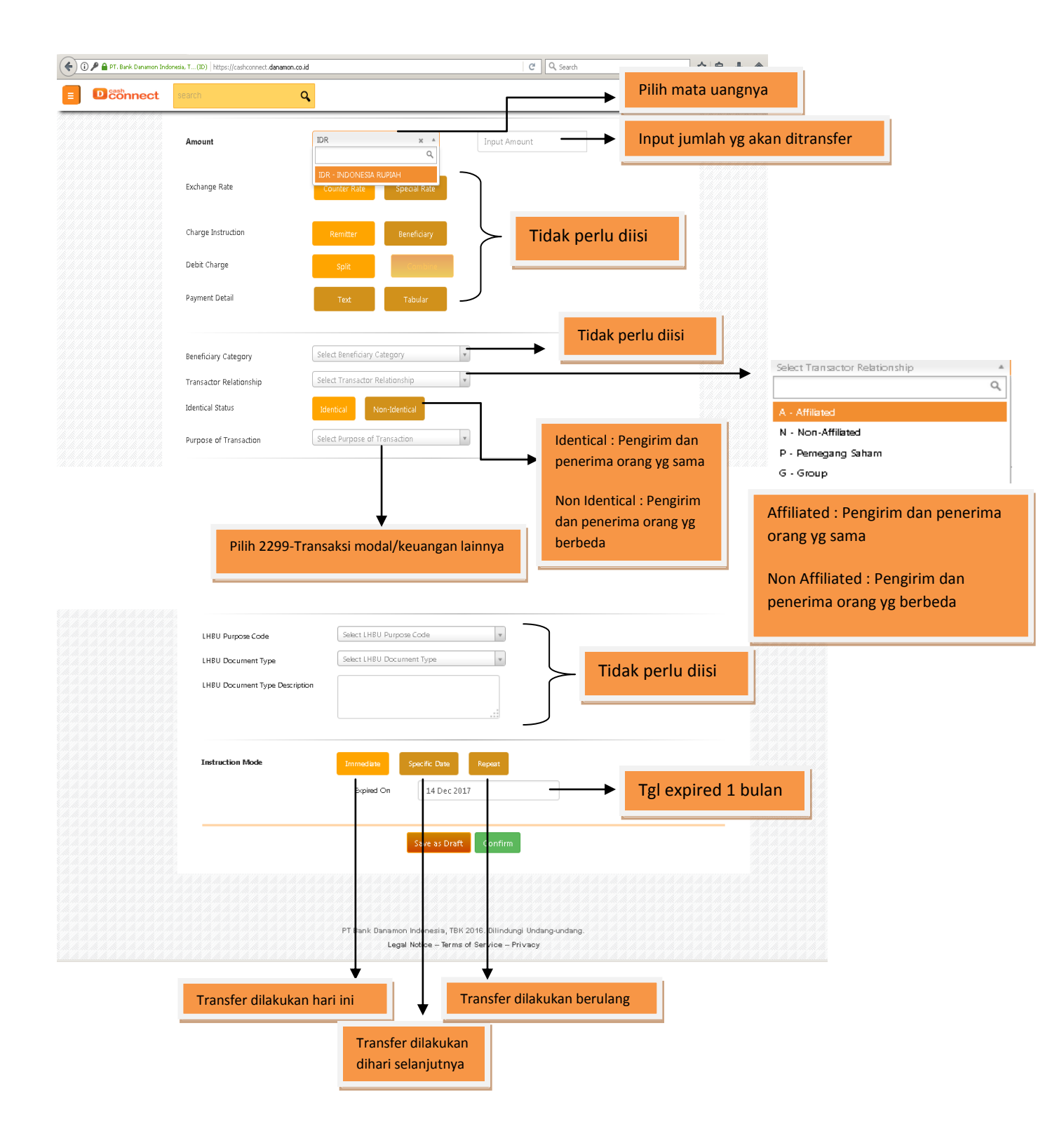

### 2. Domestic Transfer

| Dconnect               |                                                                                                    | <b>Q</b>                                                                                                    |           |                                    | Aimple5 🕲 🖒                                                                                                    |            |
|------------------------|----------------------------------------------------------------------------------------------------|----------------------------------------------------------------------------------------------------|-----------|------------------------------------|----------------------------------------------------------------------------------------------------|------------|
|                        | Transfer to Domestic Bar                                                                                                    | nk                                                                                                    |           |                                    |                                                                                                    |            |
|                        | create fund transfer to the Beneficiary of                                                                                                    | Start From Template                                                                                                    | Onen Dr:  | aft                                |                                                                                                    |            |
|                        |                                                                                                    | start Hom rempiete                                                                                                    | openen    |                                    |                                                                                                    |            |
|                        |                                                                                                    |                                                                                                    |           | Pilih rek                          | ening untuk transfer                                                                                                    |            |
|                        | Transfer From                                                                                                    | Select Account Available Balance                                                                                                    | Ŧ         | *                                  |                                                                                                    |            |
|                        | From Account Description                                                                                                    | Input From Account Description                                                                                                    |           | Keterang                           | gan dari pengirim                                                                                                    |            |
|                        |                                                                                                    | inpaction in second occupation                                                                                                    |           | -                                  |                                                                                                    |            |
|                        | Transfer To                                                                                                    | Beneficiary List New Beneficiary                                                                                                    |           | List transf                        | er yg sudah dibuat                                                                                                    |            |
|                        | Beneficiary List                                                                                                    | Select Beneficiary List                                                                                                    | v         |                                    |                                                                                                    |            |
|                        | To Account Description                                                                                                    | Input To Account Description                                                                                                    |           | Daftar tra                         | nsfer baru                                                                                                    |            |
|                        | Beneficiary Reference No                                                                                                    | Input Beneficiary Reference Number                                                                                                    |           |                                    |                                                                                                    |            |
|                        |                                                                                                    |                                                                                                    |           | Keteranga                          | an untuk penerima                                                                                                    |            |
|                        | Transfer Method                                                                                                    | SKN RTGS Online                                                                                                    |           |                                    |                                                                                                    |            |
|                        | Beneficiary Type                                                                                                    | Select a Beneficiary Type                                                                                                    | v         |                                    |                                                                                                    |            |
|                        |                                                                                                    |                                                                                                    |           |                                    | SKN : Transfer hari ini biaya                                                                                                    | Rp 3.000   |
|                        |                                                                                                    |                                                                                                    |           |                                    |                                                                                                    |            |
| ) 🎤 🔒 PT. Bank Danamon | Indonesia, T(ID) https://cashconnect.                                                                                                    | danamon.co.id                                                                                                    |           | C Q Sear                           | RTGS : Transfer di atas Rp 90                                                                                                    | 00.000.000 |
|                        | search                                                                                                    | Q                                                                                                    |           |                                    |                                                                                                    |            |
|                        | s                                                                                                    |                                                                                                    |           |                                    | *Online : Saat ini blm tersed                                                                                                    | dia*       |
|                        |                                                                                                    |                                                                                                    |           |                                    |                                                                                                    |            |
|                        | Transfer Method                                                                                                    | SKN RTGS On                                                                                                    | line      | <b>→</b>                           | I                                                                                                    | 9          |
|                        | Transfer Method<br>Beneficiary Type                                                                                                    | SKN RTGS On<br>Individual                                                                                                    | line × ×  |                                    | Tipe pengirim                                                                                                    |            |
|                        | Transfer Method<br>Beneficiary Type<br>Amount                                                                                                    | SKN RTGS On<br>Individual<br>IDR 100000000                                                                                                    | line<br>× |                                    | Tipe pengirim                                                                                                    |            |
|                        | Transfer Method<br>Beneficiary Type<br>Amount                                                                                                    | SKN RTGS On<br>Individual<br>IDR 10000000                                                                                                    | iine × ×  |                                    | Tipe pengirim<br>Input jumlah yg akan ditrans                                                                                                    | sfer       |
|                        | Transfer Method<br>Beneficiary Type<br>Amount<br>Exchange Rate                                                                                                    | SKN RTGS On<br>Individual<br>IDR 10000000<br>Counter Rate Special                                                                                                    | line x v  |                                    | Tipe pengirim<br>Input jumlah yg akan ditrans                                                                                                    | sfer       |
|                        | Transfer Method<br>Beneficiary Type<br>Amount<br>Exchange Rate<br>Charge Instruction                                                                                                    | SKN RTGS On<br>Individual<br>IDR 100000000<br>Counter Rate Special<br>Remitter Beneficiary                                                                                                    | line × v  | Tidak per                          | Tipe pengirim<br>Input jumlah yg akan ditrans                                                                                                    | sfer       |
|                        | Transfer Method<br>Beneficiary Type<br>Amount<br>Exchange Rate<br>Charge Instruction<br>Debit Charge                                                                                                    | SKN RTGS On<br>Individual<br>IDR 10000000<br>Counter Rate Special<br>Remitter Beneficiary<br>Split Combine                                                                                                    | Rate      | Tidak per                          | Tipe pengirim<br>Input jumlah yg akan ditrans<br>Iu diisi                                                                                                    | sfer       |
|                        | Transfer Method<br>Beneficiary Type<br>Amount<br>Exchange Rate<br>Charge Instruction<br>Debit Charge<br>Payment Datail                                                                                   | SKN RTGS On<br>Individual<br>IDR 10000000<br>Counter Rate Special<br>Remitter Beneficiary<br>Split Combine                                                                                                    | Rate      | Tidak per                          | Tipe pengirim<br>Input jumlah yg akan ditrans<br>Iu diisi                                                                                                    | sfer       |
|                        | Transfer Method<br>Beneficiary Type<br>Amount<br>Exchange Rate<br>Charge Instruction<br>Debit Charge<br>Payment Detail                                                                                   | SKN RTGS On<br>Individual<br>IDR 100000000<br>Counter Rate Special<br>Remitter Beneficiary<br>Split Combine<br>Text Tabular                                                                                        | Rate      | Tidak per                          | Tipe pengirim<br>Input jumlah yg akan ditrans<br>lu diisi<br>lent : WNI                                                                                                    | sfer       |
|                        | Transfer Method<br>Beneficiary Type<br>Amount<br>Exchange Rate<br>Charge Instruction<br>Debit Charge<br>Payment Detail<br>Beneficiary Resident Status                                                    | SKN RTGS On<br>Individual<br>IDR 100000000<br>Counter Rate Special<br>Remitter Beneficiary<br>Spilt Combine<br>Text Tabular<br>Resident Non-Reside                                                                 |           | Tidak per<br>Resid                 | Tipe pengirim<br>Input jumlah yg akan ditrans<br>lu diisi<br>lent : WNI<br>resident : Non WNI                                                                                                    | sfer       |
|                        | Transfer Method<br>Beneficiary Type<br>Amount<br>Exchange Rate<br>Charge Instruction<br>Debit Charge<br>Payment Detail<br>Beneficiary Resident Status                                                    | SKN RTGS On<br>Individual<br>IDR 10000000<br>Counter Rato Special<br>Remitter Beneficiary<br>Split Combine<br>Text Tabular<br>Resident Non-Reside                                                                  |           | Tidak per<br>Resic                 | Tipe pengirim<br>Input jumlah yg akan ditrans<br>Iu diisi<br>Ient : WNI<br>resident : Non WNI                                                                                                    | sfer       |
|                        | Transfer Method Beneficiary Type Amount Exchange Rate Charge Instruction Debit Charge Payment Detail Beneficiary Resident Status Beneficiary Category Transactor Relationship                            | SKN RTGS On<br>Individual<br>IDR 10000000<br>Counter Rate Special<br>Remitter Beneficiary<br>Split Combine<br>Text Tabular<br>Resident Non-Reside<br>Select Beneficiary Category<br>Split Category                 |           | Tidak per<br>Resic                 | Tipe pengirim<br>Input jumlah yg akan ditrans<br>lu diisi<br>lent : WNI<br>resident : Non WNI<br>k perlu diisi                                                                                                    | sfer       |
|                        | Transfer Method<br>Beneficiary Type<br>Amount<br>Exchange Rate<br>Charge Instruction<br>Debit Charge<br>Payment Detail<br>Beneficiary Resident Status<br>Beneficiary Category<br>Transactor Relationship | SKN RTGS On<br>Individual<br>IDR 10000000<br>Counter Rate Special<br>Remitter Beneficiary<br>Split Combine<br>Text Tabular<br>Resident Non-Reside<br>Select Beneficiary Category<br>Select Transactor Relationship |           | Tidak per<br>Resic                 | Tipe pengirim<br>Input jumlah yg akan ditrans<br>lu diisi<br>lent : WNI<br>resident : Non WNI<br>k perlu diisi                                                                                                    | sfer       |
|                        | Transfer Method<br>Beneficiary Type<br>Amount<br>Exchange Rate<br>Charge Instruction<br>Debit Charge<br>Payment Detail<br>Beneficiary Resident Status<br>Beneficiary Category<br>Transactor Relationship | SKN RTGS On<br>Individual<br>IDR 10000000<br>Counter Rate Special<br>Remitter Beneficiary<br>Splt Combine<br>Text Tabular<br>Resident Non-Reside<br>Select Beneficiary Category<br>Select Transactor Relationship  |           | Tidak per                          | Tipe pengirim<br>Input jumlah yg akan ditrans<br>lu diisi<br>lent : WNI<br>resident : Non WNI<br>k perlu diisi                                                                                                    | sfer       |
|                        | Transfer Method<br>Beneficiary Type<br>Amount<br>Exchange Rate<br>Charge Instruction<br>Debit Charge<br>Payment Detail<br>Beneficiary Resident Status<br>Beneficiary Category<br>Transactor Relationship | SKN RTGS On<br>Individual<br>IDR 10000000<br>Counter Rate Special<br>Remitter Beneficiary<br>Splt Combine<br>Text Tabular<br>Resident Non-Reside<br>Select Beneficiary Category<br>Select Transactor Relationship  |           | Tidak per                          | Tipe pengirim<br>Input jumlah yg akan ditrans<br>Iu diisi<br>Ient : WNI<br>resident : Non WNI<br>k perlu diisi                                                                                                    | sfer       |
|                        | Transfer Method<br>Beneficiary Type<br>Amount<br>Exchange Rate<br>Charge Instruction<br>Debit Charge<br>Payment Detail<br>Beneficiary Resident Status<br>Beneficiary Category<br>Transactor Relationship | SKN RTOS On<br>Individual<br>IDR 10000000<br>Counter Rate Special<br>Remitter Beneficiary<br>Spitt Combine<br>Text Tabular<br>Resident Non-Reside<br>Select Beneficiary Category<br>Select Transactor Relationship |           | Tidak per<br>Resic                 | Tipe pengirim<br>Input jumlah yg akan ditrans<br>Iu diisi<br>Ient : WNI<br>resident : Non WNI<br>k perlu diisi                                                                                                    | sfer       |
|                        | Transfer Method  Geneficiary Type Amount  Exchange Rate Charge Instruction Debit Charge Payment Detail  Beneficiary Resident Status Beneficiary Category Transactor Relationship                         | SKN RTGS On<br>Individual<br>IDR 10000000<br>Counter Rate Special<br>Remitter Beneficiary<br>Split Combine<br>Text Tabular<br>Resident Non-Reside<br>Select Beneficiary Category<br>Select Transactor Relationship |           | Tidak per<br>Resid                 | Tipe pengirim Input jumlah yg akan ditrans U diisi Ient : WNI resident : Non WNI k perlu diisi ct Transactor Relationship Ct Transactor Relationship                                                                                                    | sfer       |
|                        | Transfer Method<br>Beneficiary Type<br>Amount<br>Exchange Rate<br>Charge Instruction<br>Debit Charge<br>Payment Detail<br>Beneficiary Resident Status<br>Beneficiary Category<br>Transactor Relationship | SKN RTOS On<br>Individual<br>IDR 10000000<br>Counter Rate Special<br>Remitter Beneficiary<br>Split Combine<br>Text Tabular<br>Resident Non-Reside<br>Select Beneficiary Category<br>Select Transactor Relationship |           | Tidak per                          | Tipe pengirim Input jumlah yg akan ditrans U diisi Ient : WNI resident : Non WNI k perlu diisi ct Transactor Relationship Q Affiliated Non-Affiliated Demograph Sabam                                                                                                    | sfer       |
|                        | Transfer Method<br>Beneficiary Type<br>Amount<br>Exchange Rate<br>Charge Instruction<br>Debit Charge<br>Payment Detail<br>Beneficiary Resident Status<br>Beneficiary Category<br>Transactor Relationship | SKN RTGS On<br>Individual<br>IDR 10000000<br>Counter Rate Special<br>Remitter Beneficiary<br>Split Combine<br>Text Tabular<br>Resident Non-Reside<br>Select Beneficiary Category<br>Select Transactor Relationship |           | Tidak per<br>Resid<br>Non-<br>Tida | Tipe pengirim Input jumlah yg akan ditrans lu diisi lent : WNI resident : Non WNI k perlu diisi et Transactor Relationship Affiliated Non-Affiliated Pemegang Saham Group                                                                                                    | sfer       |
|                        | Transfer Method<br>Beneficiary Type<br>Amount<br>Exchange Rate<br>Charge Instruction<br>Debit Charge<br>Payment Detail<br>Beneficiary Resident Status<br>Beneficiary Category<br>Transactor Relationship | SKN RTGS On<br>Individual<br>IDR 10000000<br>Counter Ratt Special<br>Remitter Beneficiary<br>Split Combine<br>Text Tabular<br>Resident Non-Reside<br>Select Beneficiary Category<br>Select Transactor Relationship |           | Tidak per<br>Resid<br>Non-<br>Tida | Tipe pengirim Input jumlah yg akan ditrans U diisi lent : WNI resident : Non WNI k perlu diisi et Transactor Relationship Affiliated Non-Affiliated Pemegang Saham Group Pengirim dan penerima orang y                                                                                                    | sfer       |
|                        | Transfer Method<br>Beneficiary Type<br>Amount<br>Exchange Rate<br>Charge Instruction<br>Debit Charge<br>Payment Detail<br>Beneficiary Resident Status<br>Beneficiary Category<br>Transactor Relationship | SKN RTOS On<br>Individual<br>IDR 10000000<br>Counter Rate Special<br>Remitter Beneficiary<br>Spit: Combine<br>Text Tabular<br>Resident Non-Reside<br>Select Beneficiary Category<br>Select Transactor Relationship |           | Tidak per<br>Resic<br>Non-<br>Tida | Tipe pengirim Input jumlah yg akan ditrans U diisi Input jumlah yg akan ditrans U diisi Input jumlah yg akan ditrans U diisi Input jumlah yg akan ditrans Input jumlah yg akan ditrans Input j | sfer       |

Menu -> Transfer Management ->Single Transfer -> Domestic Transfer

| 🗲 🛈 🎤 🚔 PT. Bank Danamon Inc | donesia, T (ID)   https://cashconnect.danamon.d | co.id                            | Identical : Pengirim dan penerima orang yg sama        |
|------------------------------|-------------------------------------------------|----------------------------------|--------------------------------------------------------|
|                              | search                                          | ٩                                | Non Identical : Pengirim dan penerima orang yg berbeda |
|                              | Identical Status                                | Identical Non-Identical          |                                                        |
|                              | Purpose of Transaction                          | Select Purpose of Transaction    | Pilih Transaksi modal/keuangan lainnya                 |
|                              | LHBU Purpose Code                               | Select LHBU Purpose Code         |                                                        |
|                              | LHBU Document Type                              | Select LHBU Document Type        | Tidak perlu diisi                                      |
|                              | LHBU Document Type Description                  |                                  |                                                        |
|                              | Instruction Mode                                | Immediate Specific Date Repeat   |                                                        |
|                              |                                                 | Expired On 10 Dec 2017           | Tgl expired 1 bulan                                    |
|                              |                                                 | Save as Draft Confirm            |                                                        |
|                              |                                                 |                                  |                                                        |
|                              |                                                 |                                  |                                                        |
|                              |                                                 |                                  |                                                        |
|                              |                                                 | + +                              |                                                        |
|                              | Transfer dilaku                                 | kan hari ini 🚽 🗸 Transfer dilaku | ıkan berulang                                          |
|                              |                                                 | Transfer dilakukan               |                                                        |
|                              |                                                 | dihari selanjutnya               |                                                        |

Klik confirm jika sudah dilengkapi, atau save as draft jika ingin disimpan. Setelah diconfirm muncul create single transfer dan klik submit.

| 🗲 🛈 🎤 🚔 PT. Bank Danat | mon Indonesia, T(ID)   https:/ | /cashconnect.danamon.co.id      | (80%) C                              | Q. Search | ☆ 自 ♣ 合 ♥   |
|------------------------|--------------------------------|---------------------------------|--------------------------------------|-----------|-------------|
|                        | search                         | Q                               |                                      |           | Aimple5 🛇 Ó |
|                        |                                |                                 |                                      | h h h h h |             |
|                        |                                | Create Single Transfer          |                                      |           |             |
|                        |                                | Transfer Management > Single T  | ansfer > Domestic Transfer > Confirm |           |             |
|                        |                                | Disess Confirm Your Transaction |                                      |           |             |
|                        |                                |                                 |                                      |           |             |
|                        |                                |                                 |                                      |           |             |
|                        |                                | Transfer From                   | : 000100025482/ TESTING PAT (IDR)    |           |             |
|                        |                                |                                 |                                      |           |             |
|                        |                                | From Account Description        |                                      |           |             |
|                        |                                |                                 |                                      |           |             |
|                        |                                |                                 |                                      |           |             |
|                        |                                | Transfer To                     | : Beneficiary List                   |           |             |
|                        |                                |                                 |                                      |           |             |
|                        |                                | Beneficiary                     | : 4890870061835964 - Anhar Fadly     |           |             |
|                        |                                |                                 | (IDR)                                |           |             |
|                        |                                |                                 |                                      |           |             |
|                        |                                | To Account Description          |                                      |           |             |
|                        |                                |                                 |                                      |           |             |
|                        |                                | Beneficiary Reference No        |                                      |           |             |
|                        |                                | -                               |                                      |           |             |
|                        |                                |                                 |                                      |           |             |
|                        |                                |                                 |                                      |           |             |
|                        |                                | Transfer Method                 | : SKN                                |           |             |
|                        |                                |                                 |                                      |           |             |
|                        |                                | Beneficiary Type                | :1                                   |           |             |
|                        |                                |                                 |                                      |           |             |
|                        |                                | Amount                          | :IDR 100,000,000.00                  |           |             |
|                        |                                |                                 |                                      |           |             |
|                        |                                | Exchange Rate                   | : Counter Rate                       |           |             |
|                        |                                |                                 |                                      |           |             |
|                        |                                | Charge Instruction              | : Remitter                           |           |             |
|                        |                                |                                 |                                      |           |             |
|                        |                                | Debit Charge                    | : Split                              |           |             |
|                        |                                |                                 |                                      |           |             |
|                        |                                | SKN Fee                         | : 3,000.00                           |           |             |
|                        |                                |                                 |                                      |           |             |
|                        |                                | Total Charge                    | : IDR 3,000.00                       |           |             |
|                        |                                |                                 |                                      |           |             |

| Debt Charge     Spit       S01 he     300000       Total Charge     301 30000       Total Charge     301 30000       Total Charge     301 30000       Payment Deall     Payment Deall       BeerkCarg Academic Status     Hassis       BeerkCarg Charge     Hill Massis       Taraccior Mexicory Free Status     Affiliered       Jatercior Mexicory Free Status     Spectral Status       Jatercior Mexicory Free Status     Hill Massis       Taraccior Mexicory Free Status     Jatercior Mexicory Free Status       July Charges of Tomacion     Jatercior Mexicory Free Status       LHEU Document Type     :       LHEU Document Type Status     :       Julies Status     :       Julies Status                                                                                                    | Connect search Q |                                |                                      | Aimple5 © Ö |
|----------------------------------------------------------------------------------------------------|------------------|--------------------------------|--------------------------------------|-------------|
| SN Fe       3000         Toal Chage       DR 3.0000         Toal Chage       DR 3.0000         Toal Chage       DR 3.0000         Toal Chage       DR 3.0000         Persen Beal       Persen Beal         Persen Beal       Persen Beal                                                                                                    |                  | Debit Charge                   | : Spilt                              |             |
| Total Obeg       D01 00000000000000000000000000000000000                                                                                                    |                  | SKN Fee                        | : 3,000.00                           |             |
| Total Date Ansuin       DR 1000000000000000000000000000000000000                                                                                                    |                  | Total Charge                   | 1DR 300000                           |             |
| Noticed attack       Tark Socied Control         Pyreet Beil       Redray Machine Stratus         Redray Machine Stratus       Redray         Berdray Category       Valibatus         Taranador habitorship       Milleton         Aberdray Taranador habitorship       Administratus         Berdray Category       Valibatus         Taranador habitorship       Administratus         Berdray Taranador habitorship       Milleton         Berdray Category       Internation individuangan<br>Bergray         Hell Dargona Code       Internation individuangan<br>Bergray         Hell Dargona Code       Internation individuangan<br>Bergray         Hell Dargona Code       Internation individuangan<br>Bergray         Hell Dargona Code       Internation individuangan<br>Bergray         Hell Dargona Code       Internation individuangan<br>Bergray         Hell Dargona Code       Internation individuangan<br>Bergray         Hell Dargona Code       Internation individuangan<br>Bergray         Internation Note       Internation individuangan<br>Bergray         Taranador Hell Dargona       Internation individuangan<br>Bergray         Internation Note       Internation individuangan<br>Bergray         Internation Note       Internation individuangan<br>Bergray         Internat |                  | Total Dahas Amount             | JTR 100.003.000.00                   |             |
| Number       Restore         Restore Status       Restore         Restore Chapter       Restore         Tenactor Haltership       Restore         Tenactor Haltership       Restore         Restore Chapter       Restore         Tenactor Haltership       Restore         Restore Chapter       Restore         URU Proper Code       Restore         Restore Chapter       Restore         URU Proper Code       Restore         Restore Chapter       Restore         Restore Chapter       Restore <td></td> <td>TO BIT DEDEL MITOBIL</td> <td>100,003,00000</td> <td></td>                                                                                                    |                  | TO BIT DEDEL MITOBIL           | 100,003,00000                        |             |
| Rewfolsy fooders Status       : Ededer         Bewfolsy Category       : Halbbaas         Tanack febtorship       : Milleid         Bernal Status       : Samalai neda/isangan         Introder Tanacks       : Samalai neda/isangan         HUU Darpeen Code       : Samalai neda/isangan         HUU Darpeen Code       : Samalai neda/isangan         HUU Document Type       : Samalai neda/isangan         HUU Document Type       : Samalai neda/isangan                                                     |                  | Paym ent Detail                |                                      |             |
| Rendrary Readering Tanuaria     Rendrary Readering Tanuaria       Rendrary Category     Affinitian       Tanuardary Relation Tanuaria     Affinitian       Rendrary Tanuaria     Affinitian       Rendrary Tanuaria     Affinitian       Rendrary Tanuaria     Affinitian       Rendrary Tanuaria     Affinitian       Rendrary Tanuaria     Affinitian       Rendrary Tanuaria     Santaria       Rendrary Tanuaria     Santaria       Ren                                                                                                    |                  |                                |                                      |             |
| Rendersy Category     1941/base       Transator Relationship     364810-0000       Derived Statusship     364810-0000       Derived Statusship     364810-0000       Derived Statusship     374810-0000       Derived Statusship     37480-0000       Derived Statusship     37480-0000       Derived Statusship     37480-0000       Derived Statusship     37480-0000       Derived Statusship     37480-0000       Derived Statusship     37480-0000       Derived Statusship     37480-0000       Derived Statusship     37480-0000       Derived Statusship     37480-0000       Derived Statusship     37480-00000       Derived Statusship     37480-00000       Derived Statusship     37480-000000       Derived Statusship     37480-00000000000000000000000000000000000                                                                                                    |                  | Beneficiary Resident Status    | : Resident                           |             |
| Tanador felóroráp     Alfalad       Járnical Conac     Sencial       Poposo Planación     Tanadria noda/Nasangan       HRU Durpoer Coda     S       HRU Durpoer Coda     S       HRU Durpoer Coda     S       HRU Durpoer Coda     S       HRU Durpoer Coda     S       HRU Durpoer Coda     S       HRU Durpoer Type Durpoer     S       Instruction Noda     Sence Tanación       Anac Date     Sence Tanación       Anac Date     Sence Tanación       Bejed On     Silono2017                                                                                                    |                  | Beneficiary Category           | : Hal Khusus                         |             |
| Jential Rama     Sential       Rupose of Januacion     Insular notal/keurgan<br>keurge       HRU Purpose Code     I       HRU Document Type     I       HRU Document Type     I       Instruction Node     I       Instruction Node     I       Instructin Node     I       Instruction Node                                                                                                    |                  | Transactor Relationship        | Affiliated                           |             |
| Jamesia Jamesia     Jamesia       Propose Transaction     Bimpe       HBU Purpose Code     =       HBU Document Type     =       HBU Document Type     =       HBU Document Type     =       Instruction Node     =       Transaction Node     =       Transaction Node     = <td></td> <td>Toleration   Charton</td> <td>(Triteration)</td> <td></td>                                                                                                    |                  | Toleration   Charton           | (Triteration)                        |             |
| Puppose of Tanaccion     :Tanaccion       LHEU Puppose.Code     :       LHEU Document Type     :       LHEU Document Type Description     :       Tanaccion Mode     :       Instruction Mode     :       Reure Date     :       Reure Date     :       At     :       EpinedOn     :0Nov/2017                                                                                                    |                  | Joentical status               | (Joentos)                            |             |
| Hell Duryose Code     :       Hell Document Type     :       Hell Document Type Description     :       Hell Document Type Description     :       Instruction Node     :       Ataue Date     :       Ataue     :       Epsend On     :       Document Type     :                                                                                                    |                  | Purpose of Transaction         | : Transaksini oda Vieuangan<br>birma |             |
| Hill Durpoon Code     E       Hill Document Type     E       Hill Document Type     E       Hill Document Type     E       Transchort Mode     E       Transchort Mode     E       Transchort M                                                                                                    |                  |                                |                                      |             |
| Instruction     i       IHBU Document Type     i:       IHBU Document Type Description     i       Instruction Mode     i;       Instruction Mode     i;       Instrut                                                                                                    |                  | IHBII Purpose Code             |                                      |             |
| Hall Document Type     :       Hall Document Type Description     :       Hall Document Type Description     :       Instruction Mode     :Specific Date       Instruction Mode     :Specific Date       Instruction Mode     :Specific Date       Instruction Mode     :Specific Date       Instruction Mode     :Specific Date       Instruction Mode     :Specific Date       Instruction Mode     :Specific Date       Instruction Mode     :Specific Date       Instruction Mode     :Specific Date       Instruction Mode     :Specific Date       Instruction Mode     :Specific Date       Instruction Mode     :Specific Date       Instruction Mode     :Specific Date                                                                                                    |                  |                                |                                      |             |
| HHD Document Type Description     :       Instruction Mode     :Specific Date       Instruction Mode     :Specific Date       Instruction Mode     :Specific Date       Act     :Specific Date       EpimedOn     :SD Nox2017                                                                                                    |                  | LHBU Document Type             |                                      |             |
| Instruction Mode     i Specific Date       Future Date     i 33 Mori 2037       At     i Seasion2       ExplandOn     i 20 Mori 2037                                                                                                    |                  | LHBU Document Type Description |                                      |             |
| Instruction Mode ::Specific Date<br>Future Date ::INIsw2:017<br>At ::Second :<br>BipinedOn ::SN (sw2:017                                                                                                    |                  |                                |                                      |             |
| Febre Date     :13 Nov 2017       As     :Season 2       EpinedOm     :30 Nov 2017                                                                                                    |                  | Instruction Mode               | : Specific Date                      |             |
| At :Seaton2<br>ExpindC0n :30 Nov2017                                                                                                    |                  | Future Date                    | :13 Nov 2017                         |             |
| Epiled On :30 Nov 2017                                                                                                    |                  | At                             | :Session 2                           |             |
| Eppind On : 30 Kov 2017                                                                                                    |                  | 1010 101                       | 10010 10000                          |             |
|                                                                                                    |                  | Expired On                     | : 30 Nov 2017                        |             |
|                                                                                                    |                  |                                |                                      |             |
|                                                                                                    |                  |                                |                                      |             |

# Setelah disubmit kemudian transaksi menunggu approval

| 🗲 🛈 🔎 🚔 PT. Bank Danamon Indonesia, T(ID) https://ca | shconnect.danamon.co.id                                                                                                    | (                                                                                  | 70% C' Q. Search | ☆ 自 ♣ 合 ♥ 目 |
|------------------------------------------------------|----------------------------------------------------------------------------------------------------|------------------------------------------------------------------------------------|------------------|-------------|
| E Destinance search Q                                |                                                                                                    |                                                                                    |                  | Almpieō 🛇 🔿 |
| (                                                    | Create Single Transfer<br>Tarder Vasagerett - Single Tarte<br>Neut Roje<br>Ward State - Single Tarte<br>Statesense No. 107.81078<br>Vession No. 107.81078<br>Subn titled Date 2017-11 | er > Dorrettic Frustler > Nault<br>workting for approval<br>VM40230<br>-1015091576 |                  |             |
|                                                      | Transfer From                                                                                                    | :000100025482/ TESTING PAT (DR)                                                    |                  |             |
|                                                      | Transfer To                                                                                                    | : Benefictory List                                                                 |                  |             |
|                                                      | Beneficiary<br>To Account Description                                                                                                    | : 4850670061835964 - Anhar Fady<br>(JDR)<br>:                                      |                  |             |
|                                                      | Beneficiary Reference No                                                                                                    |                                                                                    |                  |             |
|                                                      | Transfer Method<br>Beneficiary Type                                                                                                    | : 50)                                                                              |                  |             |
|                                                      | Anount                                                                                                    | :IDR 100,000,000.00                                                                |                  |             |
|                                                      | ChargeInstruction                                                                                                    | : Lourner Kitte                                                                    |                  |             |
|                                                      | Debit Charge<br>Total Charge                                                                                                    | :Split<br>:DR 3,000.00                                                             |                  |             |
|                                                      | Total Dabat Amount                                                                                                    | -100 100 000 000 00                                                                |                  |             |

### Untuk diapprove :

Menu->My task -> Pending Task

|                                                                                                    | search Q |                                                |                                                                |                                 |                      |           |                                   |                    |                     |           |
|----------------------------------------------------------------------------------------------------|----------|------------------------------------------------|----------------------------------------------------------------|---------------------------------|----------------------|-----------|-----------------------------------|--------------------|---------------------|-----------|
| Dashboard<br>My Task<br>Pending Task<br>Repair Task<br>Repair Task<br>Download<br>Account Information<br>Tansfer Management |          | Pen<br>My Tast<br>Used to a<br>Disp<br>Listing | ding Tas<br>Pending Tast<br>athorise any tast pe<br>lay Option | SK<br>reding to you<br>Refrests | ♥ Configure          | Downlog   | id                                |                    |                     | Help      |
| Collection Management<br>Liquidity Management<br>Tax Payment<br>Cheque Management<br>Utilities                              |          |                                                | Ménú                                                           | \$                              | Product              | ¢         | Transaction<br>Amount<br>Carrency | Transaction Amount | Instruction<br>Date | File Name |
| Information Management<br>Report                                                                                            |          |                                                | Tax List<br>Single Transfe<br>Sinnle Transfe                   | a<br>a                          | In-House (Overbookin | g         | IDR<br>IDR                        | 100                |                     |           |
|                                                                                                    |          |                                                | Beneficiary List                                               | 1<br>1                          | SSP Payment Incluin  | Y         | ID8                               | 500000             |                     |           |
|                                                                                                    |          |                                                | Single Transfe                                                 | a<br>                           | In-House (Overbookin | ,<br>Ŋ    | IDR                               | 50,000.00          |                     | Þ         |
|                                                                                                    |          |                                                | , rayel                                                        |                                 | Assig                | in To Rep | sa r Approv                       | React              |                     |           |

Centang transaksi yg ingin diapprove, lalu pilih approve

| E Deconnect search Q |                                                                         | Aimpie2 |
|----------------------|-------------------------------------------------------------------------|---------|
|                      | Help<br>Confirmation Page                                               |         |
|                      | No Meau Product No Document Code Femilities                             |         |
|                      | 1 Single Tansfer In-House (Overbooking) 173503804425507 173503804425507 |         |
|                      | x                                                                       |         |
|                      | Summary                                                                 |         |
|                      | No. Group By Currency Total Amount Total Charges Total Charges          |         |
|                      | 1 Debit Tanaction IDN 1.00 0.00 1 Authentication                        |         |
|                      | Authentication Device                                                   |         |
|                      | Appil2                                                                  |         |
|                      | Challenge ::7554876764                                                  |         |
|                      | Nesponse : Input Response Number                                        |         |
|                      | Bact: Sulemit                                                           |         |

Scroll ke bawah akan muncul challenge yg berisi angka, lalu aktifkan token sampai ada tulisan apply muncul dan tekan angka 2.

Challenge yg berisi angka diinput ke dalam token, setelah angka di token berubah input ke dalam respon number lalu submit.

### **Bulk Transfer**

Bulk transfer : Transfer di atas 10 transaksi, sistem diupload dengan excel.

D connect Q, Aimple2 😡 ( Dashboard Editwidget Download Account Information Single Transfer Bulk Upload Payroll Beneficiary List Upload Collection Management Liquidity Management Tax Payment Q, Aimple2 😡 ( **Bulk Transfer** Transfer Management > Bulk Transfer > Entry Create Fund Transfer to Same Bank Account, Other Bank Account, or Overseas Bank Account Rek debet/pengirim Select Account Available Balance Transfer From Keterangan untuk rek pengirim From Account Description From Account Description Debit Charge Split : Biaya terpisah dari ust use Debit Charge ransfer Transac nominal yg ditransfer Transaction Type Tidak perlu diisi Combine : Biaya gabung dengan Instruction Mode nominal yg ditansfer Expired On 14 Dec 2017 Tgl expired 1 bulan Save as Draft Cont Klik continue, lalu approve di my task->pending task

Menu -> Transfer Management -> Bulk Transfer

### Bulk Upload

File harus dibuat diexcel terpisah dan disave

Menu -> Transfer Management -> Bulk Upload

| 🗲 🛈 🎤 🔒 PT. Bank Danamon Indonesia, T.                                                            | (ID)   https://cashconnect.danamon.co.id                                     |                                                                           | 80% C    | Q, Search               |                                        |
|---------------------------------------------------------------------------------------------------|------------------------------------------------------------------------------|---------------------------------------------------------------------------|----------|-------------------------|----------------------------------------|
| Deschart     search                                                                               | ٩                                                                            |                                                                           |          |                         | ,⊲imple2 🕲 🖒                           |
| Dashboard<br>My Task<br>Download<br>Account Information<br>Transfer Management<br>Single Transfer | Bulk Upload<br>Buk Payment Management > Buk<br>Create Buk Payment Tanasction | Upload > New Entry                                                        |          |                         |                                        |
| ulk Transfer                                                                                      | Accessible Product In-Hor                                                    | Bucket<br>199 (Overbooking), Online, RTGS, SKV/LLG                        | New Entr |                         |                                        |
| Collection Management<br>iquidity Management<br>iax Payment                                       | File Type<br>File Template                                                   | Non Encrypted<br>Select File Template                                     | ×        | Mapping                 | g_bulk_upload_latest                   |
| heque Management<br>tilities                                                                      | File Upload                                                                  | Browse No fi <del>le selected.</del><br>File must be in TXT or CSV format |          | File haru               | ıs dibuat diexcel dan disav            |
| nformation Management<br>eport                                                                    | File Description                                                             | File Description                                                          |          | Keteran                 | gan                                    |
|                                                                                                   |                                                                              | Continue                                                                  |          | → Klik cont<br>di my ta | inue, lalu approve<br>sk->pending task |

# <u>Payroll</u>

Menu -> Transfer Management -> Payroll

|                                                                                        | Q.                                                                    |                                                            |                                  | Aimple2 🛇 🖒                 |
|----------------------------------------------------------------------------------------|-----------------------------------------------------------------------|------------------------------------------------------------|----------------------------------|-----------------------------|
| Dashboard My Task<br>My Task<br>Download<br>Account Information<br>Transfer Management | Payroll<br>Payroll Management > Payroll<br>Plaze check your tensector | > New Entry                                                |                                  | _                           |
| Single Transfer<br>Buik Transfer<br>Ruik Upload<br>Pavroll<br>Beneficiary List Payroll | What do you want to d                                                 | do?<br>Payroll Bucket                                      | New Entry                        |                             |
| Beneficiary List Upload<br>Collection Management<br>Liquidity Management               | File Type                                                             | Non Encrypted                                              | Payroll mappir                   | ng latest                   |
| Tax Payment<br>Cheque Management<br>Utilities                                          | File Upload                                                           | Browse We file selected. File Must be in TXT or CSV format | File harus dibu                  | at diexcel dan disave       |
| Information Management<br>Report                                                       | File Description                                                      | Input file Description Continue                            | ► Keterangan                     |                             |
|                                                                                        |                                                                       |                                                            | Klik continue,<br>di my task->pe | lalu approve<br>ending task |

# **Beneficiary List**

Menu -> Transfer Management -> Beneficiary list

| Deconnect                                  | ٩                                                                                                    |                                                                                                    | Almple2 🛇 🔿                                                                                                    |
|--------------------------------------------|----------------------------------------------------------------------------------------------------|----------------------------------------------------------------------------------------------------|----------------------------------------------------------------------------------------------------|
| shboard<br>Task<br>wnload                  | Beneficiary Lis                                                                                                    | st<br>Joy Lin > Sanch                                                                                                    |                                                                                                    |
| sfer Management<br>le Transfer<br>Transfer | Alas Name                                                                                                    | Input Alias Name                                                                                                    |                                                                                                    |
| Upload                                     |                                                                                                    | Search Add                                                                                                    | Klik tombol add                                                                                                    |
| ficiary List<br>ficiary List Upload        |                                                                                                    |                                                                                                    |                                                                                                    |
| ction Management<br>dity Management        |                                                                                                    |                                                                                                    |                                                                                                    |
| ayment<br>que Management                   |                                                                                                    |                                                                                                    |                                                                                                    |
| ies<br>mation Management                   |                                                                                                    |                                                                                                    |                                                                                                    |
| ort                                        |                                                                                                    |                                                                                                    |                                                                                                    |
|                                            |                                                                                                    |                                                                                                    |                                                                                                    |
|                                            |                                                                                                    |                                                                                                    |                                                                                                    |
|                                            |                                                                                                    |                                                                                                    |                                                                                                    |
|                                            | 493                                                                                                    |                                                                                                    |                                                                                                    |
|                                            |                                                                                                    |                                                                                                    |                                                                                                    |
|                                            | ٩                                                                                                    |                                                                                                    | Aimple5 🕲 🖒                                                                                                    |
| Deconnect rearch                           | م<br>Beneficiary Lis                                                                                                    | st                                                                                                    | Aimples 💿 👌                                                                                                    |
| Diconnect reach                            | Beneficiary Lis     Transfer Management -> Benefic     Alius Name                                                                                                    | st<br>say List > Add<br>Input Alias Name                                                                                                    | Aireles © O<br>Nama lain untuk data list                                                                                                    |
| Cönnect seach                              | C<br>Beneficiary Lis<br>Tanskr Management > Benefic<br>Alius Name<br>Beneficiary Scope                                                                                                    | tity Litz > Add Input Allas Name Copposite                                                                                                    | Annels © O<br>Nama lain untuk data list                                                                                                    |
| Connect seach                              | Beneficiary Lis     Transfer Management -> Benefic     Mares     Beneficiary Scope     Send Transfer Notification                                                                                                    | St<br>stary List > Add<br>Input Alias Name<br>Copcoste<br>© Input Email Address                                                                                                    | Aireies © O<br>Nama lain untuk data list<br>Untuk notifikasi                                                                                                    |
| Diconnect eerch                            | C<br>Beneficiary Liss<br>Tansfer Management > Benefic<br>Alias Name<br>Beneficiary Scope<br>Send Tansfer Notification                                                                                                    | St<br>Input Allas Name<br>Corporate<br>Input Email Address<br>Input Mobile Phone No                                                                                                    | Annes © O<br>Nama lain untuk data list<br>Untuk notifikasi                                                                                                    |
| Deconnect eerch                            | Calification Calification Cali  | St<br>Imput Allas Name<br>Corporate<br>© Imput Email Address<br>© Imput Mobile Phone No                                                                                                    | Annels © O<br>Nama lain untuk data list<br>Untuk notifikasi<br>My bank : Rek danamon                                                                                                    |
| Deconnect                                  | C<br>Beneficiary Liss<br>Tanser Management > Benefic<br>Alias Name<br>Beneficiary Scope<br>Send Tansler Notification<br>Bank Type<br>Account Number                                                                                                    | St<br>Evy Lit > Add<br>Exput Alias Name<br>Corposite<br>© Input Email Address<br>Input Mobile Phone No<br>My East<br>Domestic East<br>Input Account Number                                                                                                    | Annels © O<br>Nama lain untuk data list<br>Untuk notifikasi<br>My bank : Rek danamon<br>Domestic bank : Rek bank lain                                                                                                    |
| Connect Search                             | C<br>Beneficiary Liss<br>Tander Management > Benefic<br>Alies Name<br>Benefic iny Scope<br>Send Transfer Notification<br>Bank Type<br>Account Number                                                                                                    | St<br>Exery Lits > Add<br>Input Allas Name<br>Corporate<br>© Input Email Address<br>© Input Mobile Phone No<br>My Bank Doment Bank<br>Input Account Number                                                                                                    | Annees © O<br>Nama lain untuk data list<br>Untuk notifikasi<br>My bank : Rek danamon<br>Domestic bank : Rek bank lain                                                                                                    |
| Connect seach                              | C<br>Beneficiary Liss<br>Tanser Management > Benefic<br>Alies Name<br>Beneficary Scope<br>Send Tansfer Notification<br>Bank Type<br>Account Number                                                                                                    | St<br>Exput & - Add<br>Input Alias Name<br>Corpose<br>© Input Email Address<br>Input Mobile Phone No<br>My Eark Demetic Eark<br>Input Account Number<br>Add to Lst                                                                                                    | Annels © O<br>Nama lain untuk data list<br>Untuk notifikasi<br>My bank : Rek danamon<br>Domestic bank : Rek bank lain                                                                                                    |
| Connect      Sesch                         | Control of the second second s | St<br>itary Litz > Add<br>Input Allas Name<br>Corporate<br>Input Email Address<br>Input Mobile Phone No<br>My Eank<br>Domenic Eank<br>Input Account Number<br>Add to List                                                                                                    | Annel © O<br>Nama lain untuk data list<br>Untuk notifikasi<br>My bank : Rek danamon<br>Domestic bank : Rek bank lain                                                                                                    |
| Connect     sesch                          | C<br>Deneficiary List<br>Tansler Managament > Bendic<br>Alias Name<br>Peneficiary Scope<br>Send Tansler Notification<br>Bank Type<br>Account Number<br>Deneficiary List<br>Showing 0 to 0 of 0 entries                                                                                                    | st<br>isry Lit = Add<br>Input Alias Name<br>Copcosts<br>Input Email Address<br>Input Mobile Phone No<br>My Bank<br>Input Account Number<br>Add to List                                                                                                    | Annel © O<br>Nama lain untuk data list<br>Untuk notifikasi<br>My bank : Rek danamon<br>Domestic bank : Rek bank lain                                                                                                    |
|                                            | Caracter Management  Deneficiancy Liss Tander Management  Deneficiany Scope Send Transfer Notification  Eark Type Account Number  Beneficiany List Schwing 0 to 0 of 0 entries                                                                                                    | St<br>isry Lits > Add<br>Input Allas Name<br>Corporate<br>© Input Email Address<br>© Input Mobile Phone No<br>My Bak Dement Bak<br>Input Account Number<br>Add to List                                                                                                    | Arrest € 0         Nama lain untuk data list         Untuk notifikasi         My bank : Rek danamon         Domestic bank : Rek bank lain         Input rekening         Input rekening                                                                                                    |
| Connect     seech                          | Control of the second second s | St<br>isry Lit > Add<br>Input Allas Name<br>Corporate<br>Input Email Address<br>Input Mobile Phone No<br>My Eant<br>Input Mobile Phone No<br>My Eant<br>Add to Litt<br>Add to Litt<br>Account Namber                                                                                                    | Annels       Image: Constraint of the second second s |
|                                            | C EBENEficiary List Endformer Endformer Endformer Endformer Endformer Eduary Scope Endformer Endformer Eduary Scope Eduary Scope Eduary | st<br>lay Lit = Add<br>Input Alias Name<br>Copcosts<br>Copcosts<br>Input Email Address<br>Input Mobile Phone No<br>My fant<br>Domesic Bank<br>Input Account Number<br>Add to Lit<br>Account Namber<br>Account Namber<br>Account Namber<br>Comesic<br>Comesic<br>Come | Nama lain untuk data list          Nama lain untuk data list         Untuk notifikasi         My bank : Rek danamon         Domestic bank : Rek bank lain         Input rekening         Input rekening         Klik confirm lalu diapprove di                                                                                                    |
|                                            | C C C C C C C C C C C C C C C C C C C                                                                                                    | St<br>itry LR > Add<br>Input Alias Name<br>Corporte<br>Input Email Address<br>Input Mobile Phone No<br>My Bak<br>Dement Bak<br>Input Account Number<br>Add to List<br>Account Name<br>Account Name<br>Account Name<br>Carrency<br>Back Confirm                                                                                                    | Annee                                                                                                    |

# **Beneficiary List Upload**

-

# Menu -> Transfer Management -> Beneficiary list upload

| () P 🔒 PT. Bank Danamon Indonesia, T (ID) https://cashconnect.danamon.co.id         |                                                |                                                                                                   | 80% C Q Search      | ☆ 自 ♣ 余 ♥      |
|-------------------------------------------------------------------------------------|------------------------------------------------|---------------------------------------------------------------------------------------------------|---------------------|----------------|
| Deconnect     search                                                                | ٩                                              |                                                                                                   |                     | , limple₂ © Ŏ  |
| Dashboard<br>MyTask<br>Download<br>Account Information<br>Transfer Management       | Beneficiary L<br>Transfer Management > Ben     | ist Upload<br>#Clay List Upload > Entry                                                           |                     |                |
| Single Transfer<br>Bulk Transfer<br>Bulk Upload<br>Payroll                          | What do you want to                            | What do you want to do? Beneficiary Bucket New Entry                                              |                     |                |
| Beneficiary List Beneficiary List Upload Collection Management Liquidity Management | File Type<br>Benefic any Type<br>File Template | Non Encrypted<br>Domestic Bank, My Bank<br>Select File temptate #                                 | BenficiaryUpload    | Danamon Latest |
| Tax Payment<br>Cheque Management<br>Utilities<br>Information Management             | File Upload                                    | Browse No <del>file soluted.</del><br>File Must be in TXT or CSV format<br>Input file Description | Ambil data dari fil | e              |
| Report                                                                              |                                                | Upload                                                                                            | Keterangan          |                |
|                                                                                     |                                                |                                                                                                   | Upload jika sudah   | selesai        |
|                                                                                     |                                                |                                                                                                   |                     |                |